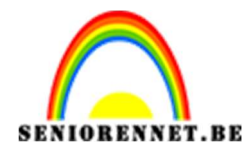

pse

PSE- Banner maken

## Banner maken

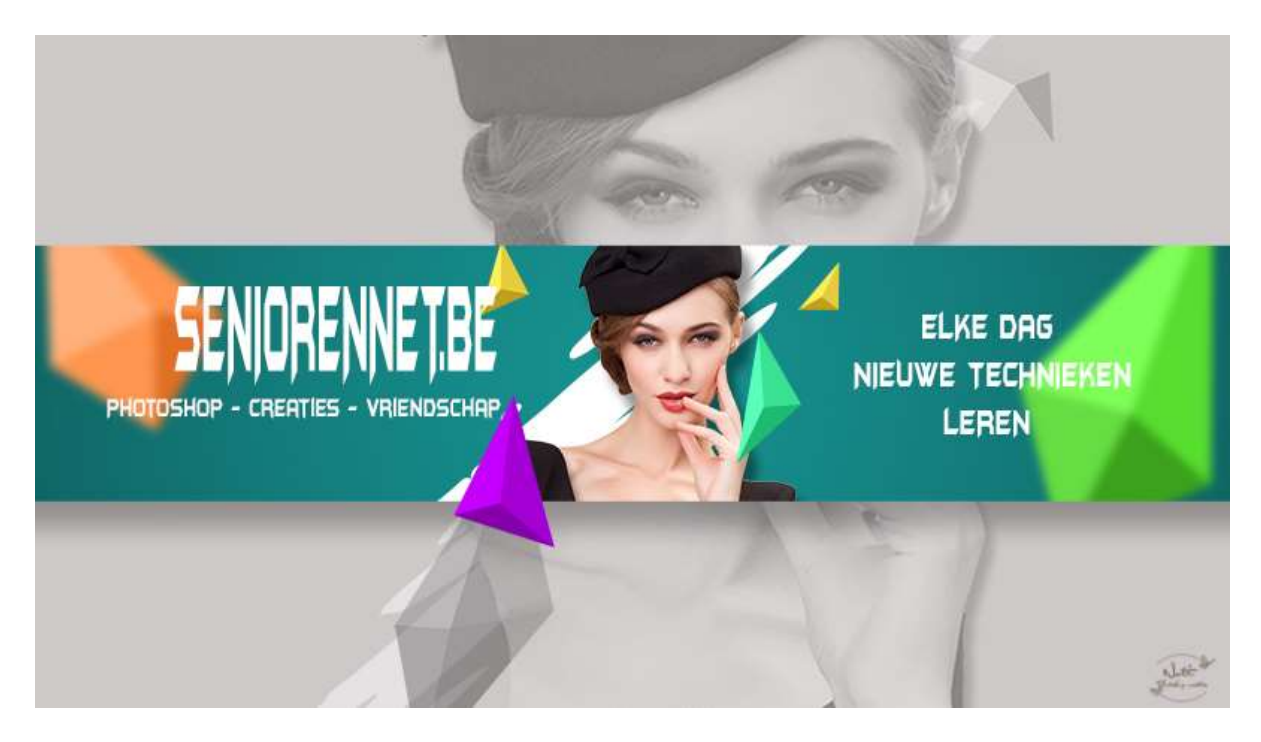

**Benodigdheden:** Banner psd – kristallen vormen – foto naar keuze – Lettertype: naar keuze – Penseel: Berenklauwen

https://drive.google.com/drive/folders/1LHS7YPMdAGxWWwTYRqOc6jxB8 ZW5TcH

- 1. Open het document Banner.psd.
- 2. Zet het voorgrondkleur op #2CB7C3
- 3. Ga naar vormen  $\rightarrow$  Rechthoek en teken een rechthoek zoals hieronder.

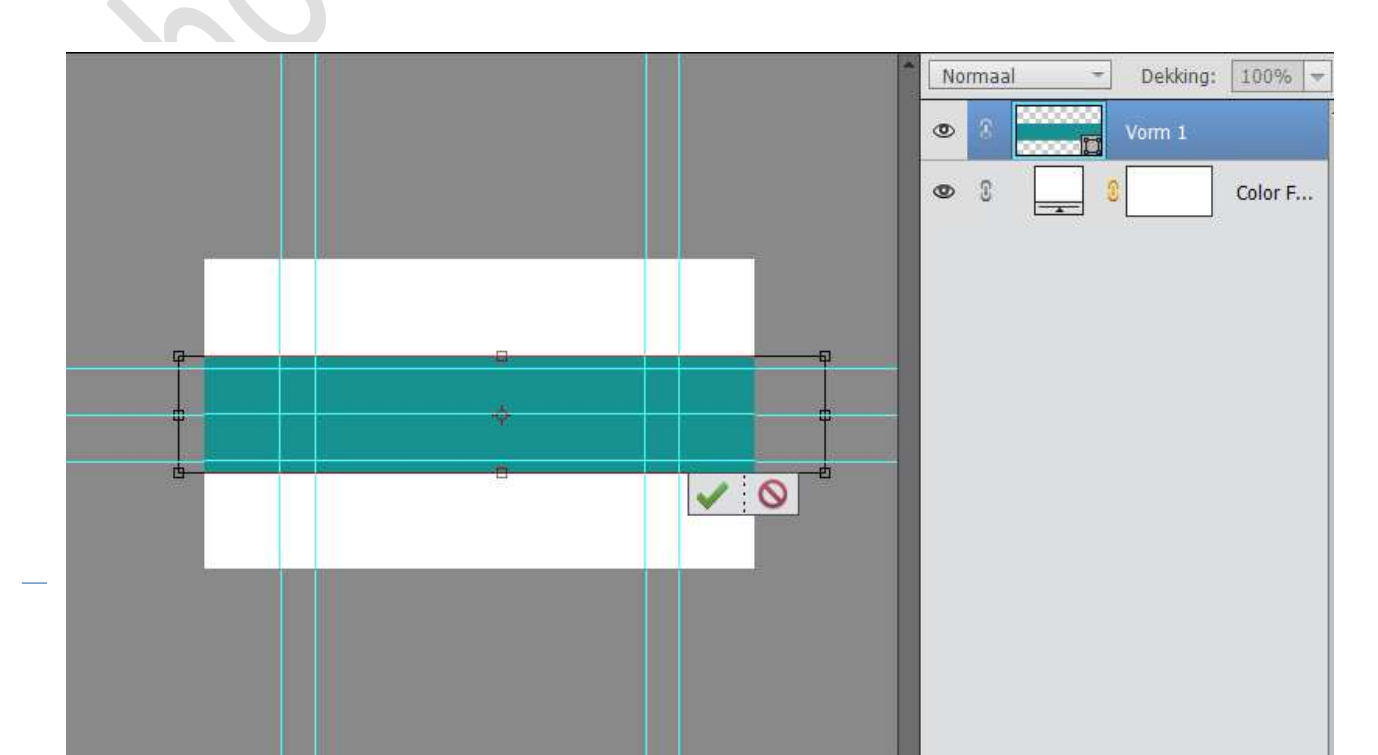

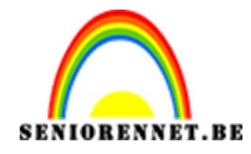

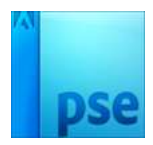

4. Zet Voorgrondkleur op Zwart en Achtergrondkleur op Wit. Ga naar halve maantje (Laag → Nieuwe Aanpassingslaag) kies verloop van Zwart naar Transparant. Zet de Stijl op Radiaal - Hoek: 90° - Schaal: 243 - ☑ Omgekeerd.

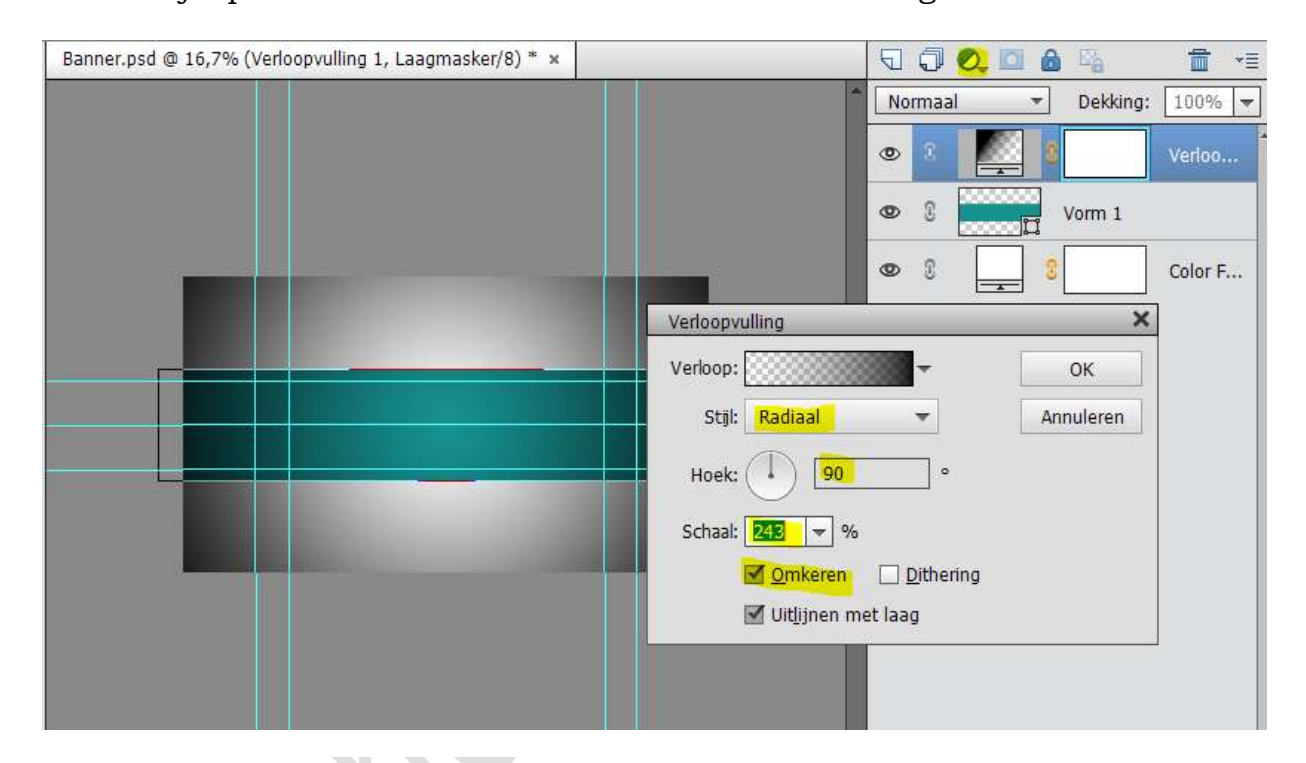

5. Geef deze verloop een Uitknipmasker op de rechthoekige vorm. Pas de schaal aan naar 539%

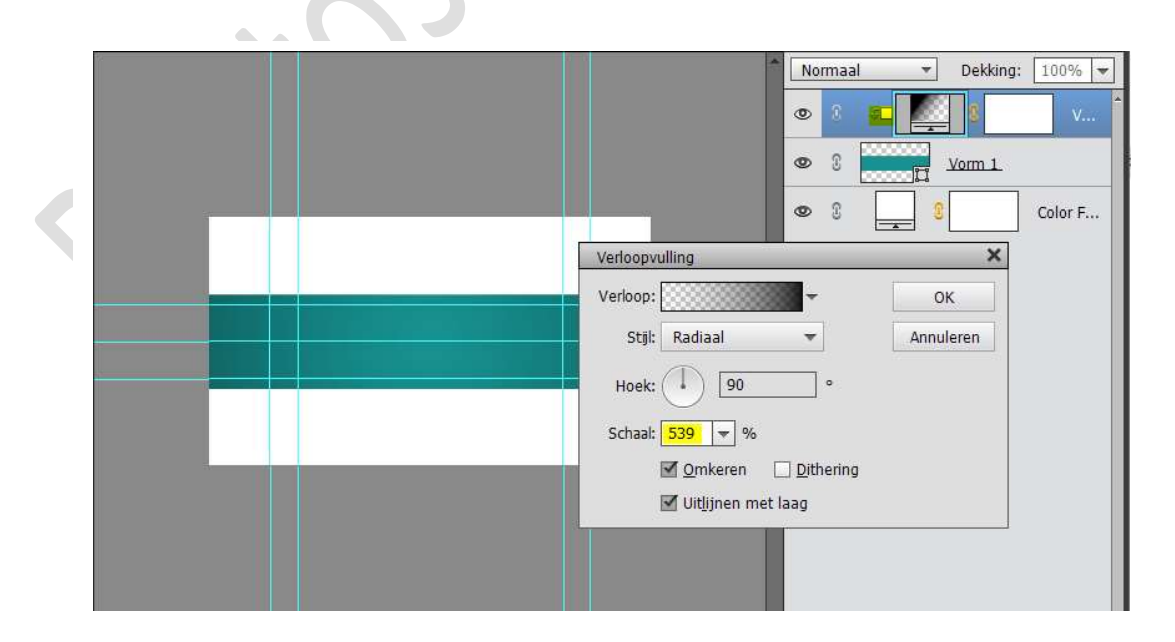

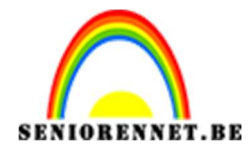

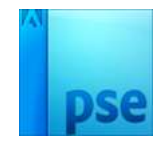

 Open een afbeelding en selecteer deze mooi uit. Dupliceer de uitgeselecteerde dame. Plaats deze op werkdocument.

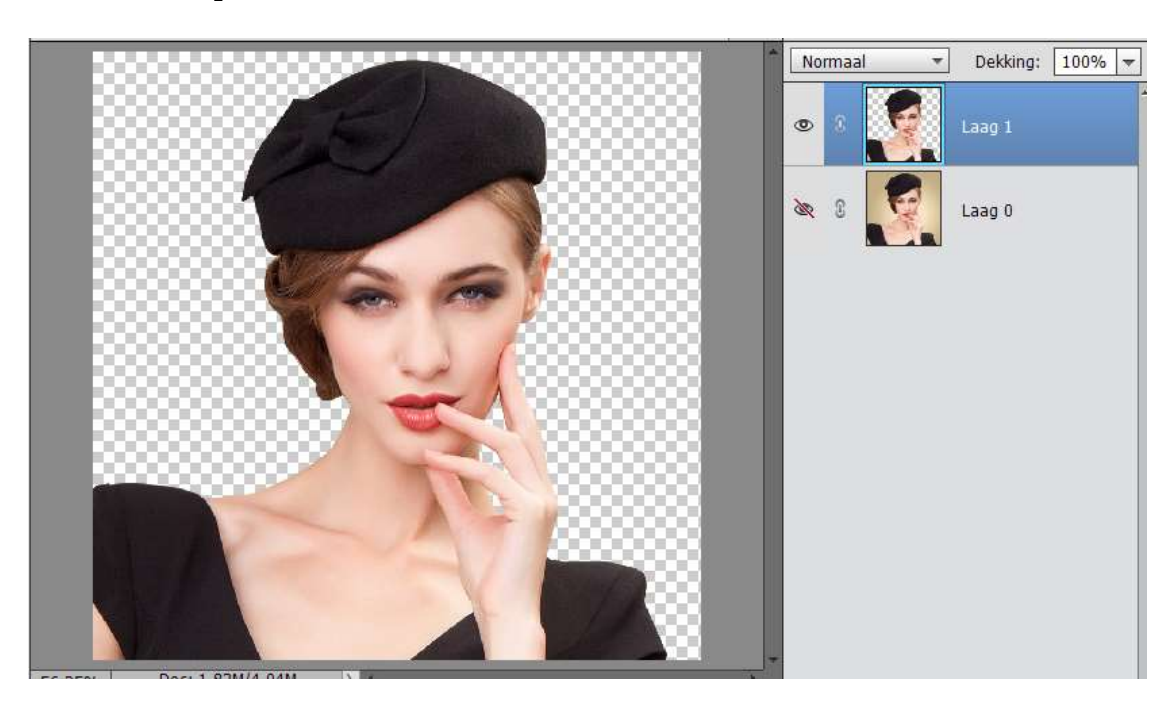

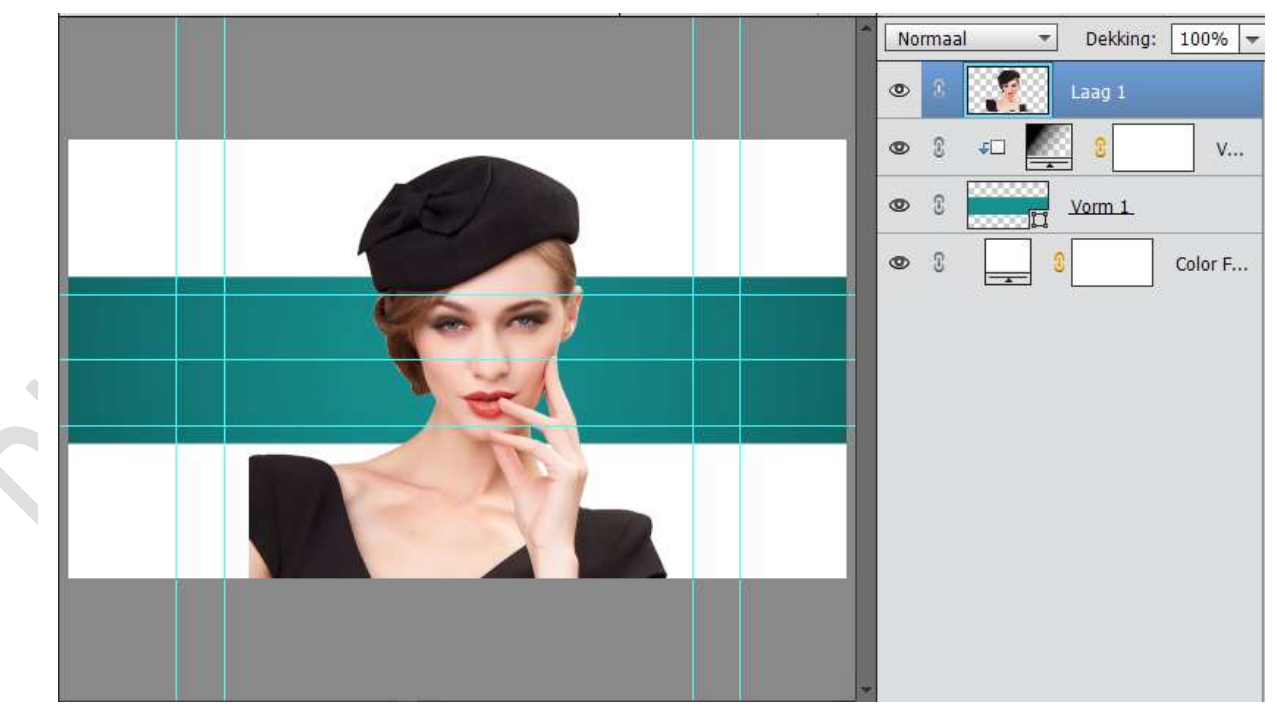

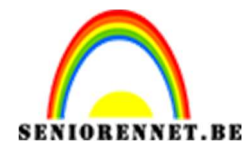

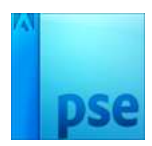

7. Plaats een Uitknipmasker boven de laag met verloop.

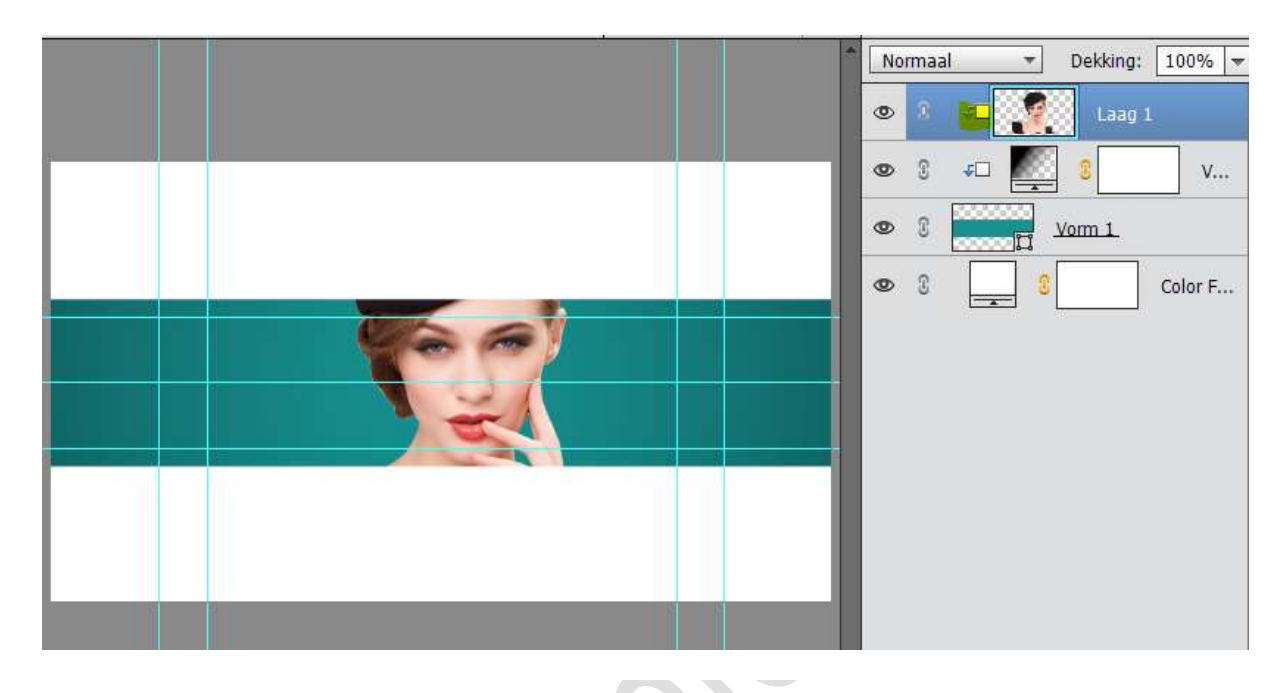

8. Doe CTRL+T op de fotolaag en verklein deze binnen de kader.

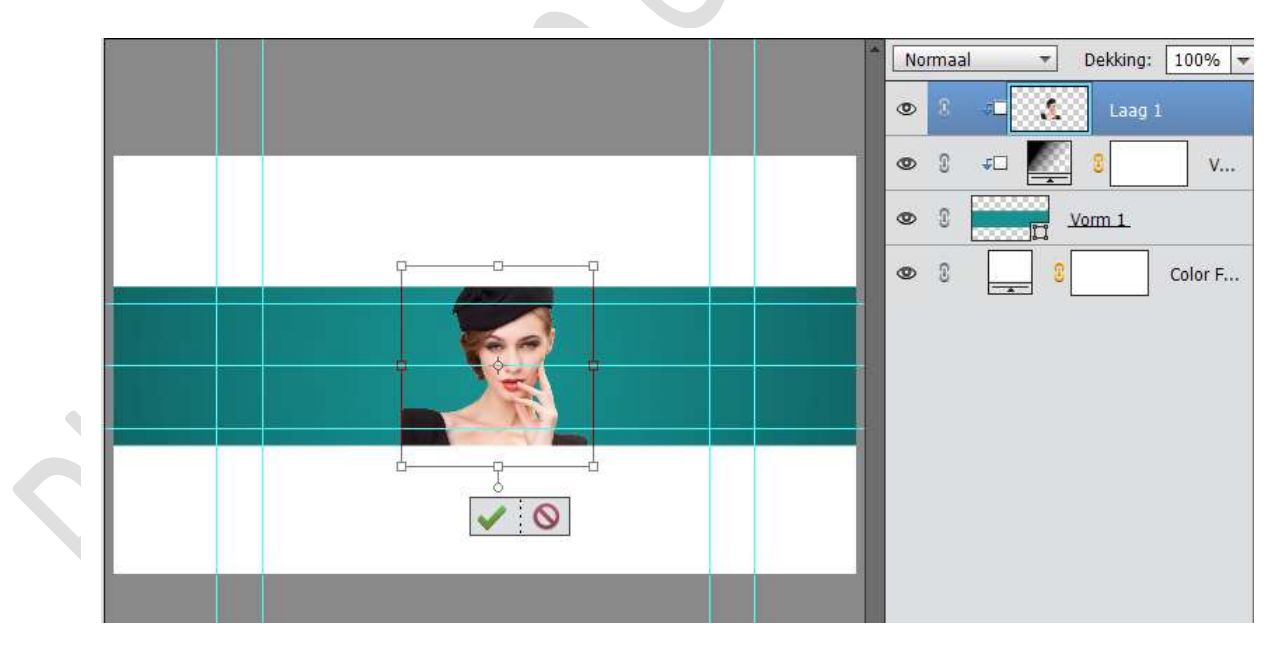

9. Plaats een nieuwe laag tussen de foto en de Verlooplaag. Laad het Penseel "Berenklauwen Kies het 9<sup>de</sup> penseel. Zet het Voorgrondkleur op wit, penseel mag de grote hebben van het werkdocument en doe penseel achter de dame.

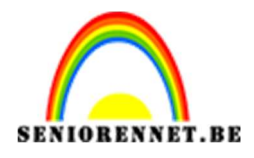

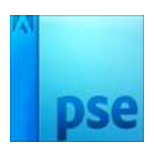

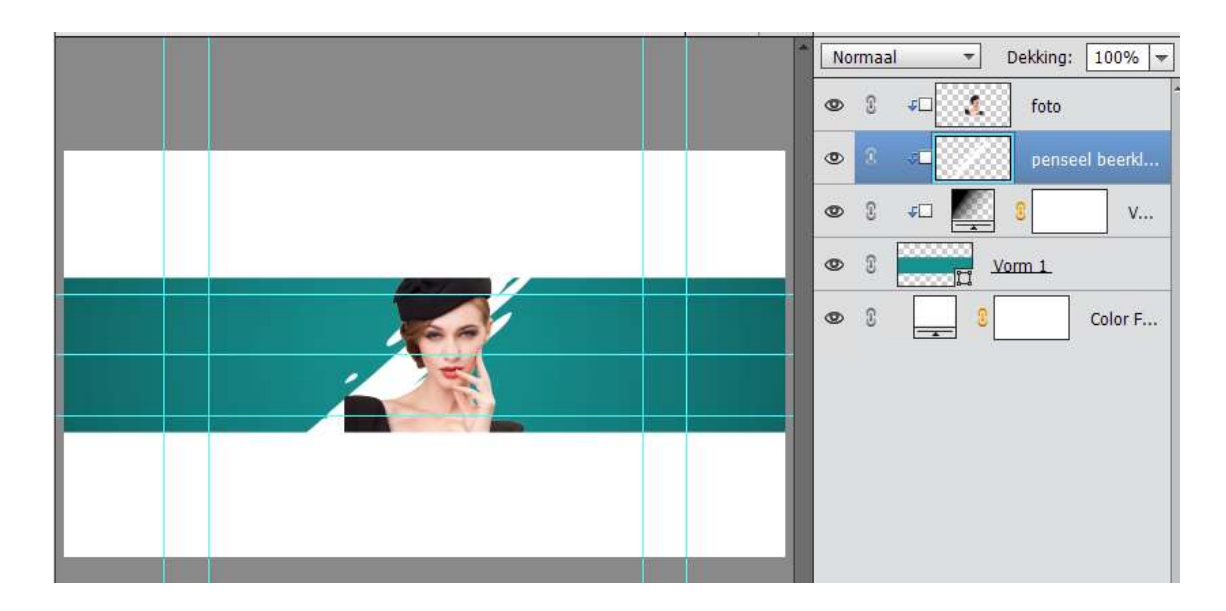

 Activeer de laag Foto opnieuw en geef de dame een slagschaduw met volgende waarden.
 Belichtingsbeelv 141° Creatter 18 pv. Afstende 20 pv. Deldving:

Belichtingshoek: 141° - Grootte: 18 px – Afstand: 32 px – Dekking: 40% - Zwarte kleur

|                                           | Normaal - Dekking:                | 100% -    |
|-------------------------------------------|-----------------------------------|-----------|
|                                           | 💿 8 🐗 🚺 foto                      | f×        |
|                                           | © 8 ≠□ pense                      | el beerkl |
|                                           | Stijlinstelling 3                 | < v       |
|                                           | Meer informatie over: laagstijlen |           |
|                                           | Voorvertoning                     | Color F   |
|                                           | Belichtingshoek: 141 °            |           |
|                                           | ✓ 🗹 Slagschaduw                   |           |
|                                           | Grootte:                          |           |
|                                           | Afstand: 32 px                    |           |
|                                           | Dekking: 40 %                     |           |
|                                           | Gloed                             |           |
|                                           | Schuine rand                      |           |
|                                           | Streek                            |           |
| 25% Doc: 7,23M/2,79M S Klik en sleep om h | Herstellen Annuleren OK           |           |

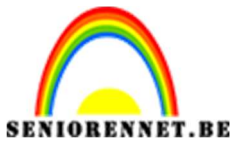

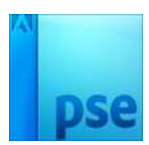

11. Activeer de Tekstgereedschap – kies lettertype - 112 pt – witte kleur. Typ een tekst naar keuze.

Plaats deze links en pas de grootte aan.

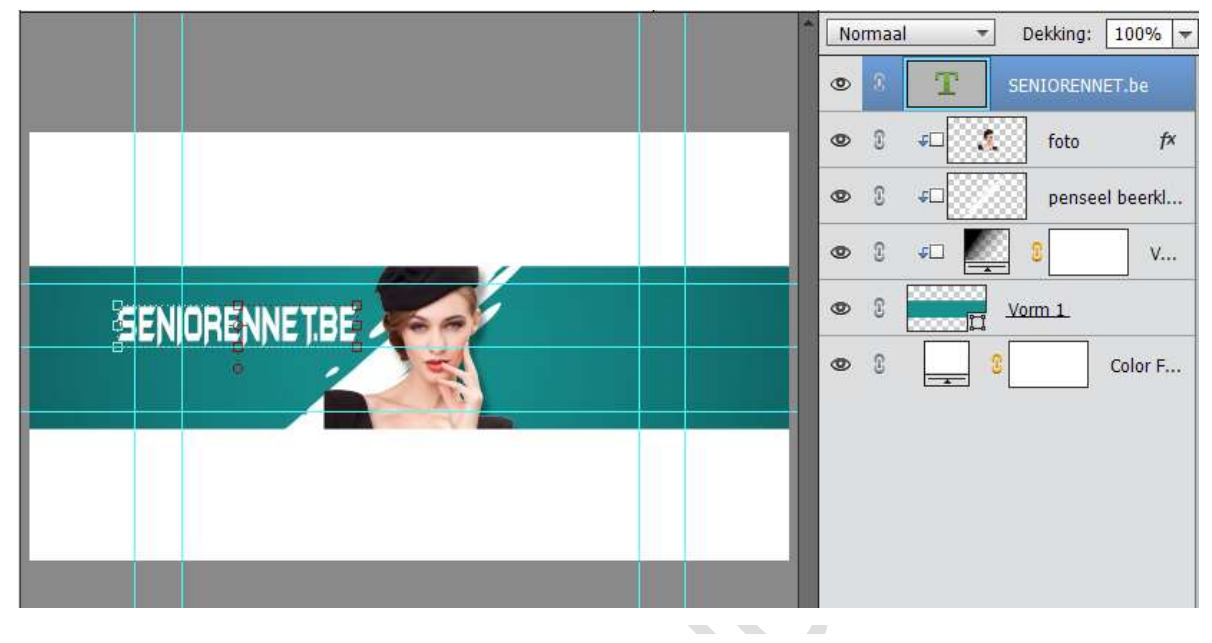

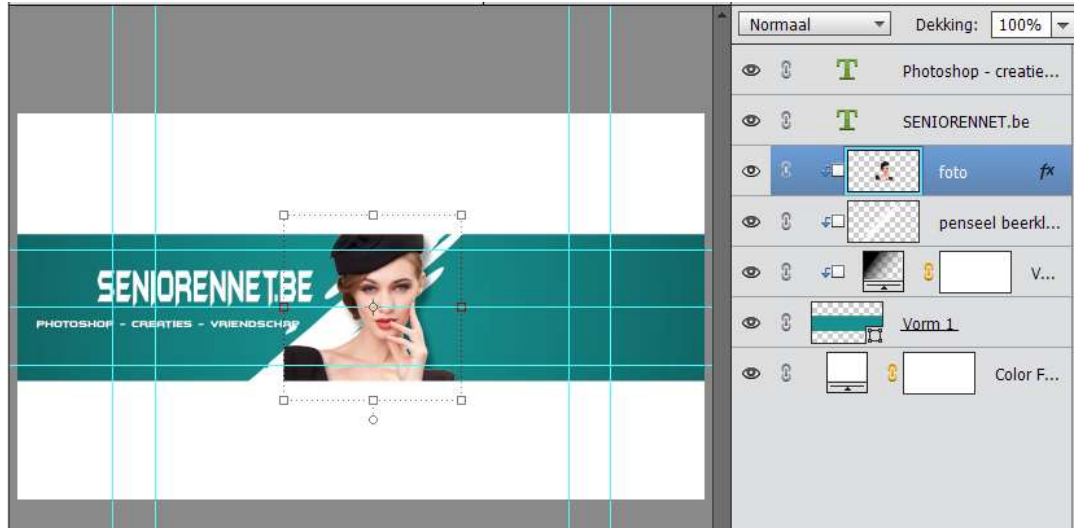

13. Typ nog een tekst en plaats deze aan de rechterkant.

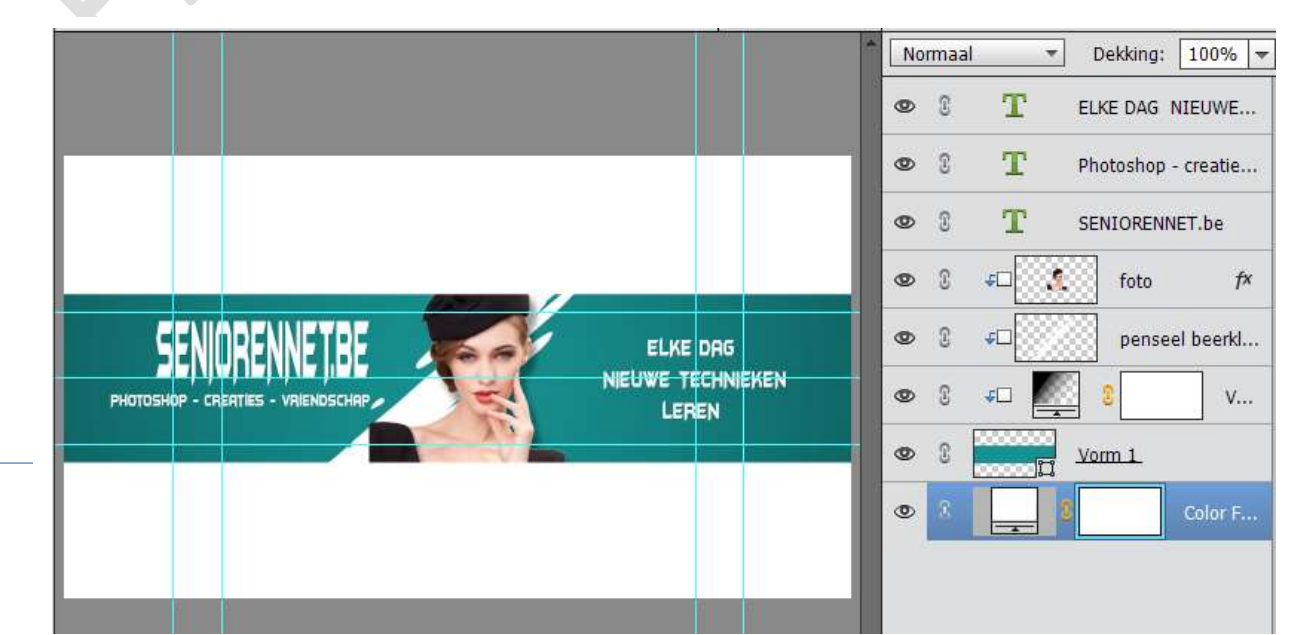

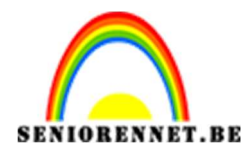

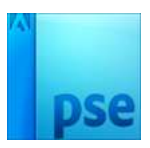

14. Plaats de kristallen kegel 8 in uw werkdocument.Pas deze aan en plaats deze aan de linkse kant van de dame.

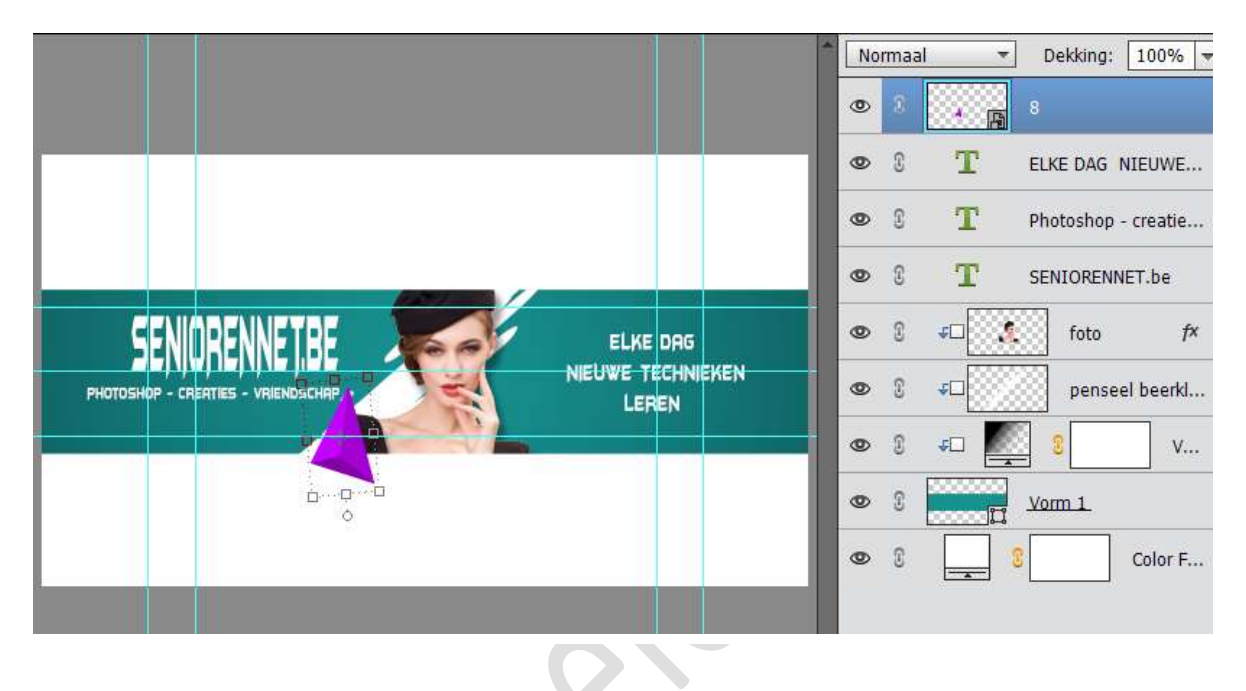

15. Voeg nu de kristallen kegel 6 in uw werkdocument en pas deze aan. Plaats deze aan de rechterkant van de dame.

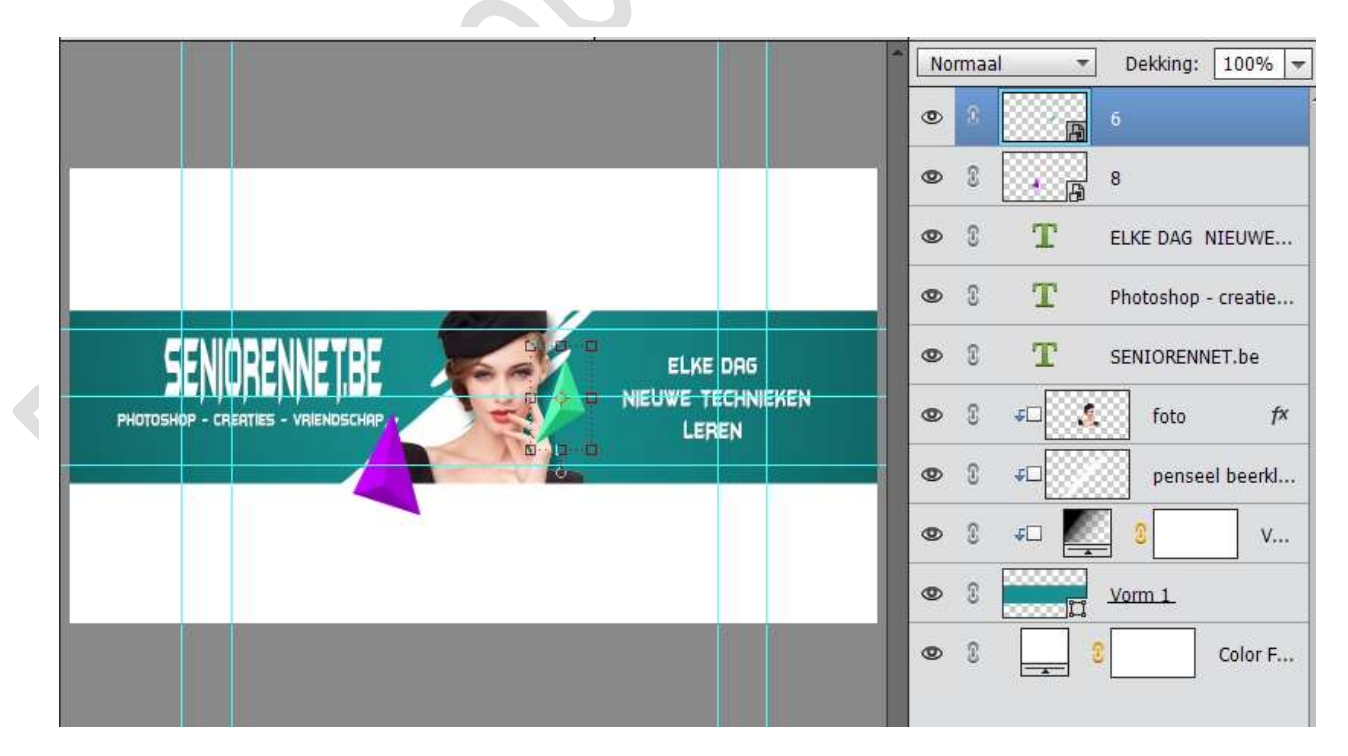

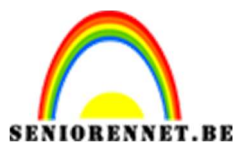

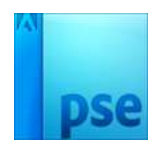

16. Laad nu de Kristallen kegel 3 in.

Pas deze aan en plaats deze onder de laag van de foto. Verplaats deze naar de linkse kant.

Wat vergroten (CTRL+T) en wat naar links draaien

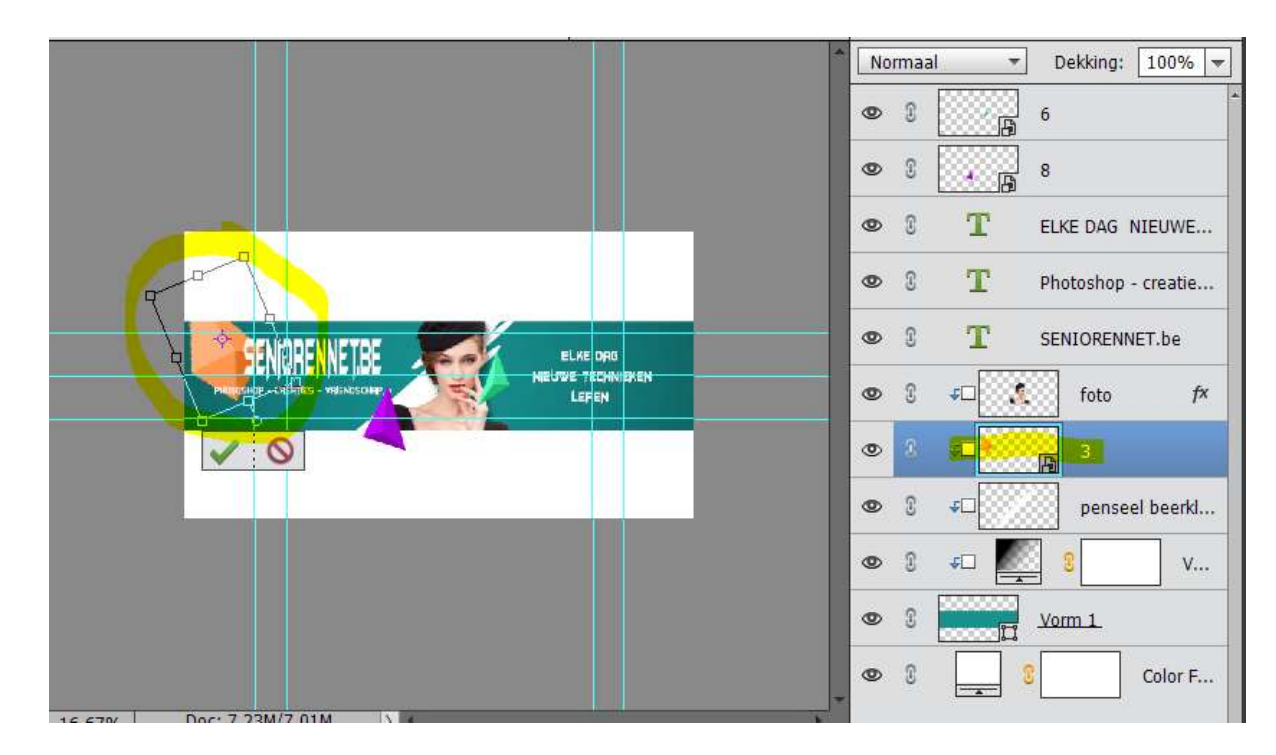

17. Activeer de bovenste laag terug en plaats Kristallen kegel 5. Wat verkleinen en plaatsen.

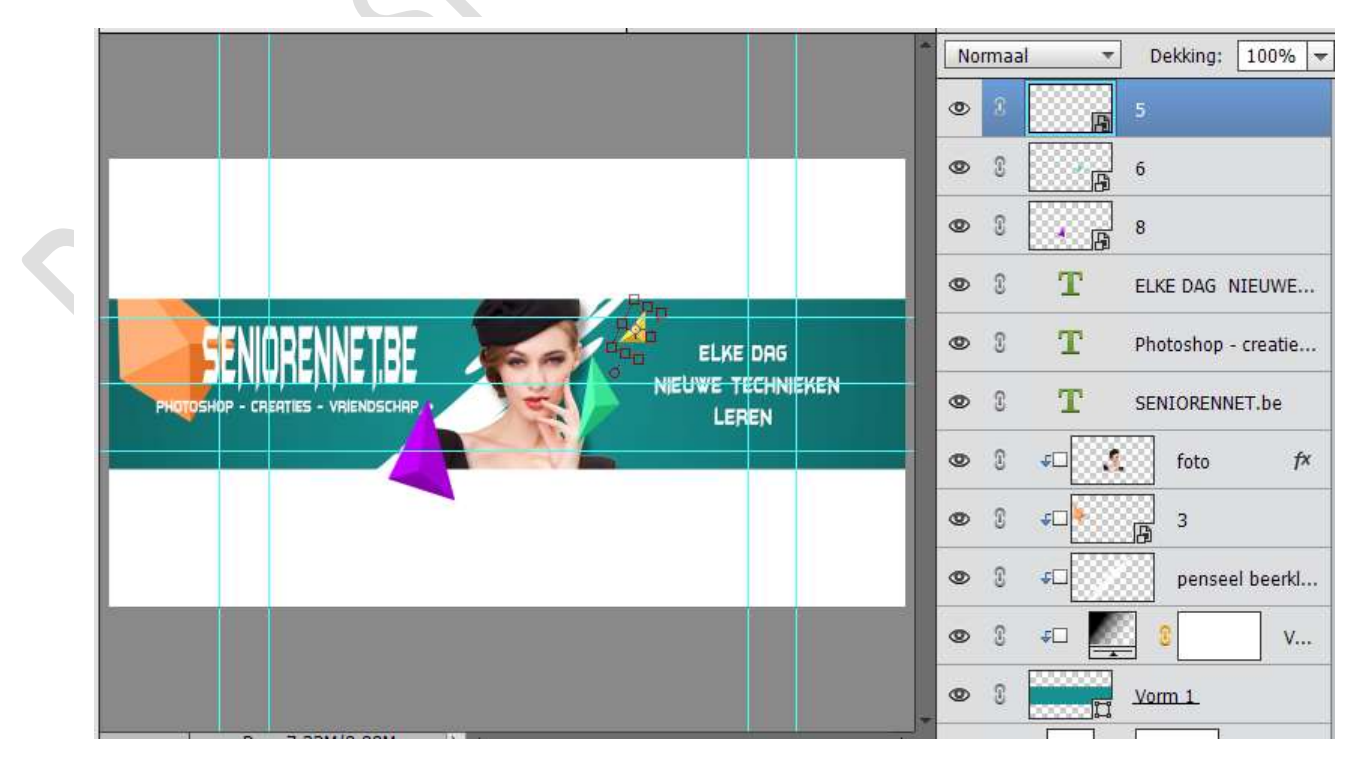

![](_page_8_Picture_0.jpeg)

![](_page_8_Picture_1.jpeg)

Ga terug naar de laag van Kristallen kegel 3.
 Plaats de Kristallen kegel 2 (Uitknipmasker geven), vergroten en rechts van de balk.

![](_page_8_Picture_4.jpeg)

19. Plaats Kristallen kegel 5 (zorg wel voor een Uitknipmasker)

![](_page_8_Figure_6.jpeg)

![](_page_9_Picture_0.jpeg)

![](_page_9_Picture_2.jpeg)

20. Activeer de laag Kristallen kegel 2 en de laag vereenvoudigen. Ga naar Filter → Vervagen → Gaussiaans vervagen → 8,6 pixels

![](_page_9_Figure_4.jpeg)

21. Activeer de laag Kristallen kegel 3 en de laag vereenvoudigen.
Ga naar Filter → Vervagen → Gaussiaans vervagen → 9,2 pixels

![](_page_9_Figure_6.jpeg)

![](_page_10_Picture_0.jpeg)

![](_page_10_Picture_2.jpeg)

- 22. Sla tussendoor eens uw psd op.
- 23. Ga naar de onderste laag (Kleurdekking) en verander het witte kleur naar licht grijze kleur: # cdc9c9

| Kleurkiezer (effen kleur)            |                                                     | ×               |
|--------------------------------------|-----------------------------------------------------|-----------------|
| Meer informatie over: kleuren kiezen | Nieuwe<br>Huidige<br>Huidige<br>S: 2 %<br>O B: 80 % | OK<br>Annuleren |
| Alleen webkleuren                    | ○ R: 205<br>○ G: 201<br>○ B: 201<br># cdc9c9        |                 |

24. Dupliceer de fotolaag en plaats deze boven de Laag Kleurdekking. Vergroot de foto.

Zet de laagmodus op Lichtsterkte en dekking op 43%

![](_page_10_Picture_8.jpeg)

![](_page_11_Picture_0.jpeg)

![](_page_11_Picture_1.jpeg)

25. Plaats onder de laag Foto kopie een nieuwe laag. Neem het penseel Berenklauwen Voorgrondkleur op wit. Plaats het penseel.

|                                                                                                    | Lic | ntste | erkte 🔻 Dekking: 100% 🔫 |
|----------------------------------------------------------------------------------------------------|-----|-------|-------------------------|
|                                                                                                    | 0   | 3     | 5<br>B                  |
|                                                                                                    | 0   | 3     | 6<br>B                  |
|                                                                                                    | 0   | I     | * <b>B</b> 8            |
|                                                                                                    | 0   | T     | T ELKE DAG NIEUWE       |
|                                                                                                    | 0   | 3     | T Photoshop - creatie   |
| PHOTOSHOP - CREATES - VRIENDSCHAP, VARIANSKAP, VARIANSKAP, | 0   | 3     | T SENIORENNET.be        |
|                                                                                                    | 0   | I     | s⊐ 🕵 foto f×            |
|                                                                                                    | 0   | 3     | <b>€</b> □65            |
|                                                                                                    | 0   | £     | <b>₽</b> □2             |
|                                                                                                    | ٩   | 3     | <i>⊈</i> ⊒ <b>€</b>     |
|                                                                                                    | 0   | I     |                         |
| 25% Doc: 7,23M/22,9M > 4                                                                                                    | 0   | 3     | ≠□ <b>2</b> v           |
| Verplaatsen Kangschikken Uitlijnen 🛛 🖓 🐑 🤄                                                                                                    | ٢   | 3     | Vorm 1.                 |
| Selectiekader tonen                                                                                                    | 0   | £     | foto kopie f×           |
| 🗹 Markering tonen bij aanwijzing                                                                                                    | ۲   | 8     | Berenklauw              |

26. Doe CTRL+Klik op de foto kopie.

Ga naar de laag Berenklauwen, neem een gum en verwijder het penseel die op de foto ligt.

Zet de dekking op Zwak Licht.

![](_page_11_Figure_8.jpeg)

![](_page_12_Picture_0.jpeg)

![](_page_12_Picture_1.jpeg)

![](_page_12_Picture_2.jpeg)

27. Plaats nog wat van die Kristallen kegels, zet deze wel om naar Zwartwit, pas eventueel de laagmodus aan.

![](_page_12_Figure_4.jpeg)

28. Werk af naar keuze.Sla op als PSD: max. 800 px aan langste zijde.Sla op als JPEG: max. 150 kb.

Veel plezier NOTI

![](_page_13_Picture_0.jpeg)

![](_page_13_Picture_2.jpeg)

enoitosnon elements